1. EK Nitra po prijatí prihlášky, zašle link na Váš registračný e-mail. Po odkliknutí sa dostanete na registračný formulár.

Ak by ste pozvánku v doručenej pošte nenašli najneskôr dva dni pred konaním, uistite sa, že email nie je v priečinku spam.

| Od:                                           | EK NITRA <web@eknitra.sk></web@eknitra.sk>                                                   |
|-----------------------------------------------|----------------------------------------------------------------------------------------------|
| Odoslané:                                     | středa 9. září 2020 16:47                                                                    |
| Komu:                                         | ek@eknitra.sk                                                                                |
| Predmet:                                      | Webinar                                                                                      |
| E                                             | Ekonomická k                                                                                 |
| Ďakujeme za Vašu p                            | rihlášku na webinár.                                                                         |
| Zasielame Vám link r                          | na registráciu.                                                                              |
| https://attendee.goto                         | webinar.com/register/4265720696209173007                                                     |
| Po registrácii obdržíte                       | e potvrdzujúci email o Vašej registrácii a pred konaním semináru informácie ako sa pripojiť. |
| Webinár:Jednoduché                            | i účtovníctvo                                                                                |
|                                               |                                                                                              |
| Dátum konania:8.9.2                           | 020 v čase od 9,00 do 14,30                                                                  |
| Dátum konania:8.9.2<br>Ekonomická kancelária, | 020 v čase od 9,00 do 14,30<br>Hodžova 26, 949 01 Nitra                                      |

2. Po otvorení linku sa Vám otvorí registračný formulár kde uvediete meno, priezvisko, email a následne potvrdíte registráciu "Register".

| www.eknitra.sk                                                                                                    |                                                                                        |
|----------------------------------------------------------------------------------------------------|----------------------------------------------------------------------------------------|
| Jednoduché ú <b>č</b> ta                                                                                              | ovníctvo 2020                                                                          |
| Wed, Sep 9, 2020 11:00 AM - 2:00 PM CEST<br>Show in My Time Zone                                                      |                                                                                        |
| *Required field                                                                                                    |                                                                                        |
| First Name*                                                                                                    |                                                                                        |
| Vladimír                                                                                                    |                                                                                        |
| Last Name*                                                                                                    |                                                                                        |
| Novak                                                                                                    |                                                                                        |
| Email Address*                                                                                                    |                                                                                        |
| novak@novak.sk                                                                                                    |                                                                                        |
| By clicking this button, you submit your information to the web<br>you regarding this event and their other services. | inar organizer, who will use it to communicate with potyrdenie registrácie po vyplnení |
| Regist                                                                                                    | er Kûdajov                                                                             |

3. Úspešné vyplnenie formulára Vám oznámime správou :

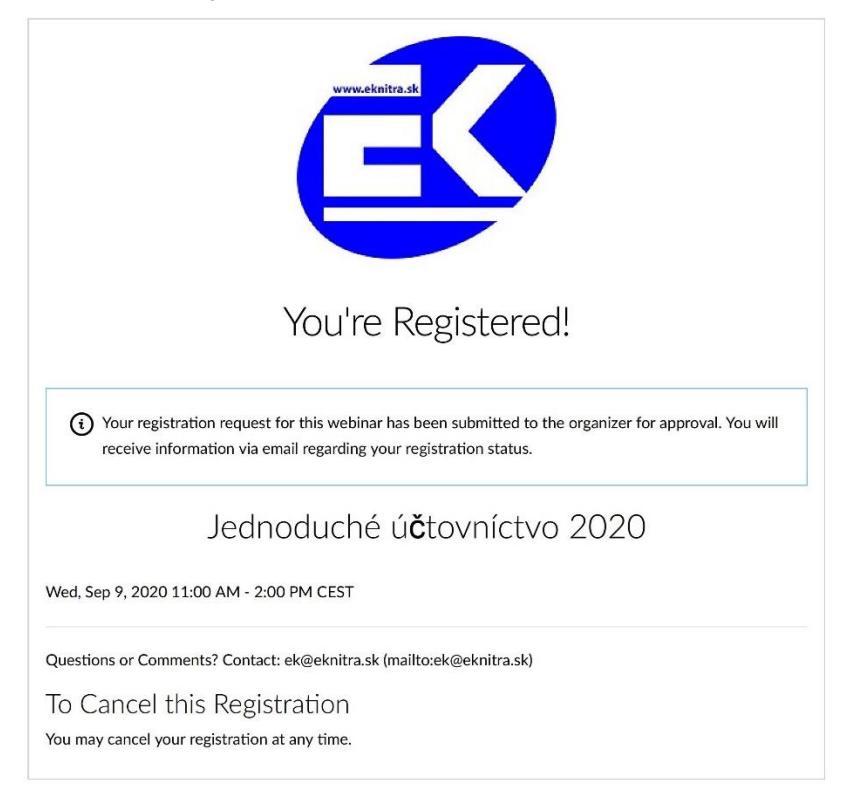

## 4. Pred konaním podujatia obdržíte e-mail na pripojenie na webinár.

From: EKONOMICKÁ KANCELÁRIA Nitra <customercare@gotowebinar.com> Sent: Wednesday, September 9, 2020 10:58 AM To: ucto2@eknitra.sk Subject: Jednoduché účtovníctvo 2020 Confirmation

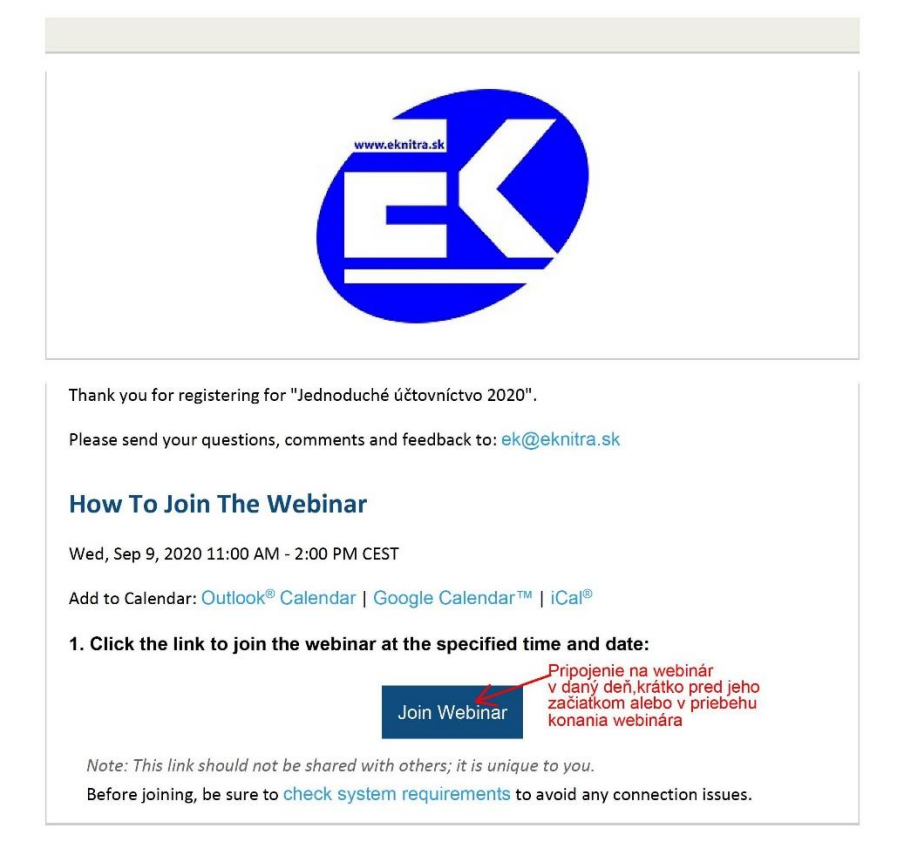

## **5.** Po prihlásení sa do webinára (Join Webinar ) sa spustí sťahovanie ,ktoré je potrebné potvrdiť *"Otvoriť Go To Opener".*

| 🏥 Aplikácie ★ Bookmarks 🛃 EK 🔤 Preklad.                                       | Otvoriť GoTo Opener?                                               | e ads - Hľada              | » 📙 Ostatné |
|-------------------------------------------------------------------------------|--------------------------------------------------------------------|----------------------------|-------------|
| Allow GoToWebinar to laun<br>Click <b>Open GoTo Opener</b> if prompted by you | https://applauncher.gotowebinar.com chcete otvoriť túto aplikáciu. | about joining? Get support |             |
| Let's get started!                                                            | Otvoriť GoTo Opener Zrušiť                                         |                            |             |

## 6. Po potvrdení sa spustí automatické sťahovanie.

| Starting GoToWebinar<br>Your session should connect in a few seconds. If GoToWebin | ar does not launch, please download & run GoTc     | Webina: Questions about joining? Get support  |  |
|------------------------------------------------------------------------------------|----------------------------------------------------|-----------------------------------------------|--|
| Let's get started!                                                                 | GoTo Opener                                        | ×                                             |  |
| E LA LA LA LA LA LA LA LA LA LA LA LA LA                                           | Připojování k GoToWebinar<br>Spouštění GoToWebinar | cally in listen-only mode.<br>wers.<br>itent. |  |

## 7. Prenos sa začne potom ako organizátor otvorí seminár

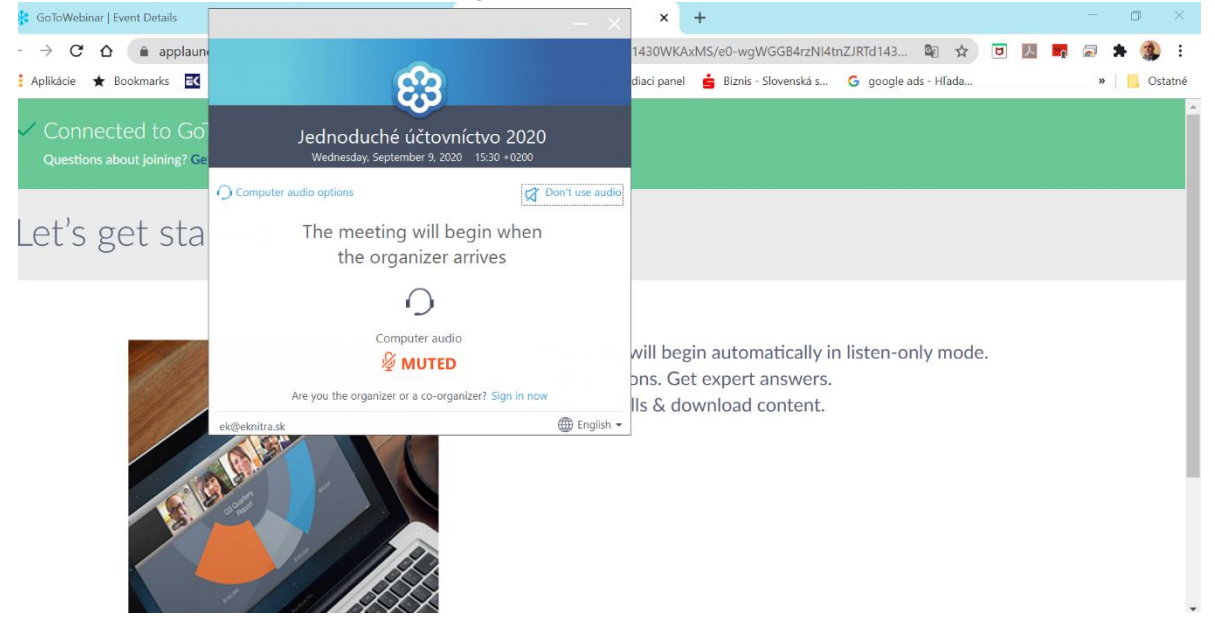